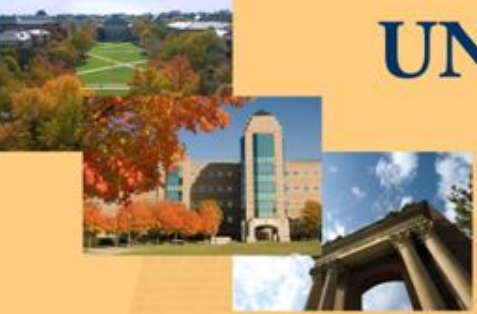

### **UNIVERSITY OF ILLINOIS**

AT URBANA-CHAMPAIGN

## 2011 BUSINESS LEADERSHIP CONFERENCE Travel & Expense Management

# System Overview

April 6, 2011

Business Leadership at Illinois: Partnering to Meet New Challenges

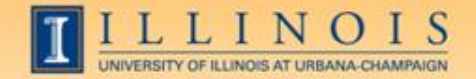

### Workshop Presenter(s)

- Name: Steve Wiggs
   Title: Director, University Payables
   Contact Information: <a href="mailto:swiggs@uillinois.edu">swiggs@uillinois.edu</a>
- Name: Darren Strater
   Title: Assistant Director, University Payables
   Contact Information: <u>dstrater@uillinois.edu</u>

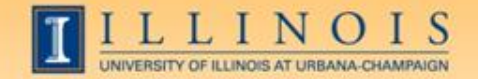

### Please ...

- Turn off cell phones.
- Avoid side conversations.
- Please hold questions until the end of the presentation.
- Sign the attendance roster.
- Complete the evaluation at the end of the workshop.

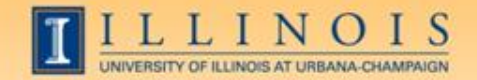

### Workshop Objectives

- This workshop will explain the business need for a travel & expense management system
- Data, objectives, timelines, and benefits for the project will be discussed
- Explain what processes, policies, and people the TEM system will impact
- Explain implementation, roll-out, and training for new system
- Provide screenshots of the new system
- Answer any questions regarding the system

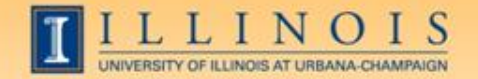

### Why a Travel & Expense Management System?

- Streamline processes, reduce costs, and eliminate paper
- Facilitate the entry, accumulation, processing, and management of:
  - Travel related expenses
  - Employee reimbursement
  - Miscellaneous invoice payments
  - Reconciliation of expenses
- Critical business practice for large organizations and universities
- Cost effective means to service a multi-campus university
- Organize and manage vendor invoice payment and employee reimbursement information

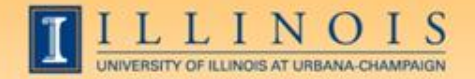

### What is the Supporting Data for a TEM System?

- Increases at a rate of 10% to 12% per year
- Five business days to complete
- Average cost of \$30 to \$35 per voucher to complete (Source: Aberdeen Consulting)
- FY2007:
  - \$36 million dollars for travel related expenditures
  - 82,000 travel vouchers
  - 68,000 miscellaneous invoice vouchers
  - \$1.6 million on 221 purchase orders; travel-spend was smallest portion
  - \$2.7 million P-Card travel expenditures

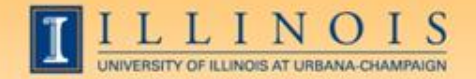

### What are the Objectives of a TEM System?

- Online web-based system
- Improve and streamline current process and data management:
  - Reduce costs of processing invoices
  - Support the paperless initiative
  - Quicker turnaround time
  - Drive efficiencies of process
  - Minimize send backs (errors)
- Enforce customer service and University policies
- Decision support and financial management tools
- Capture and track spend data
- Improve policy and regulatory compliance
- Real-time visibility of status

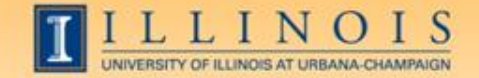

### What is the History of the TEM System?

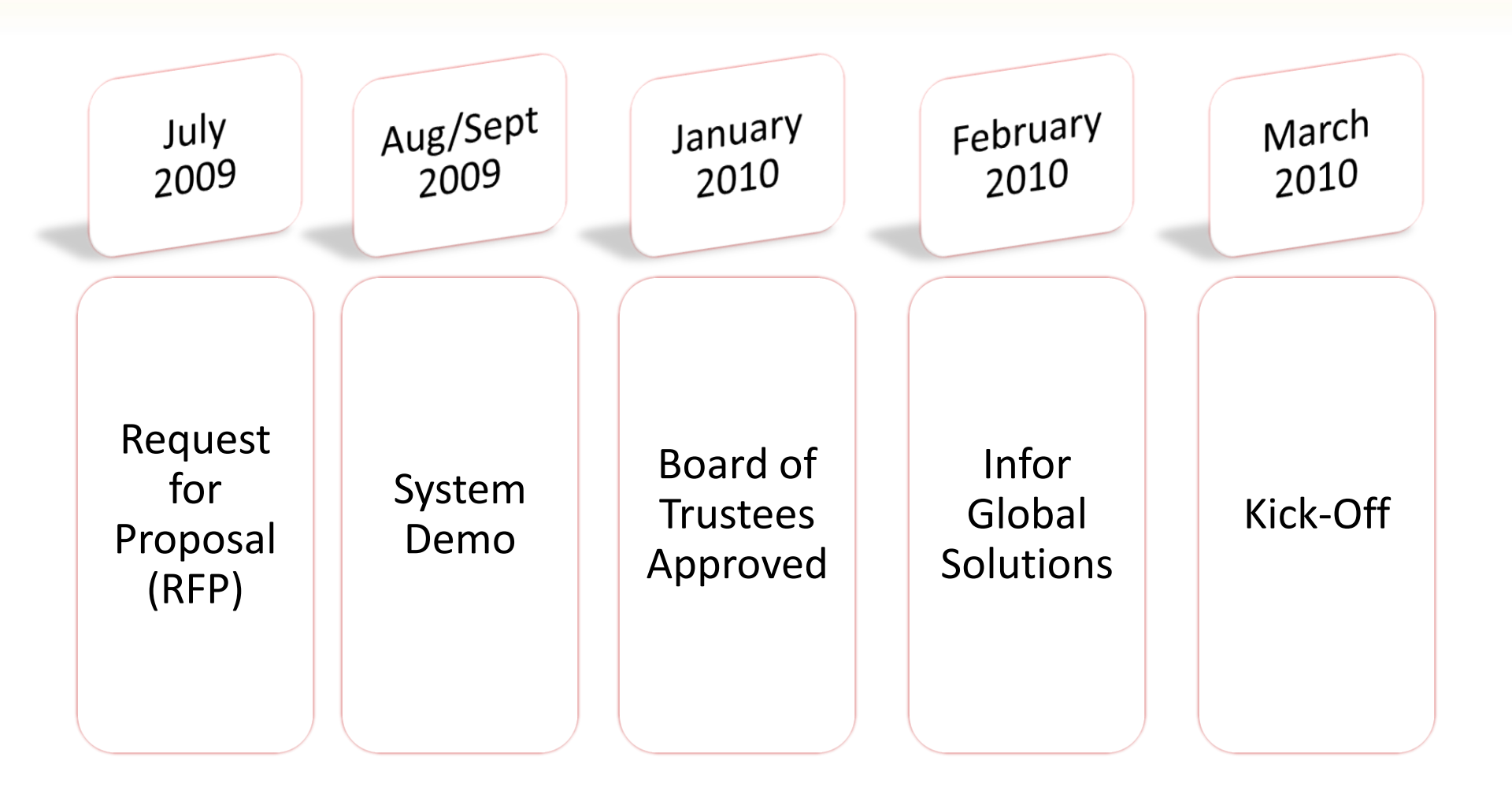

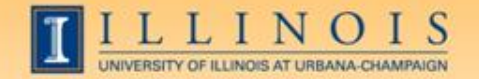

### What is the Current Direct Pay Process?

- 200,000+ paper vouchers yearly
- Manual processing:
  - Information is keyed into an Excel spreadsheet
  - Prints the Excel spreadsheet
  - Spreadsheet is manually routed for signature, authorization and submission
  - University Payables rekeys voucher information into Banner
- No visibility on voucher status
- Personal funds for University travel
- Units manually track pre-trip authorizations

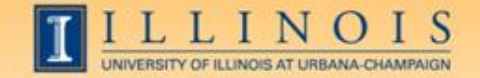

### What is the Current Workflow?

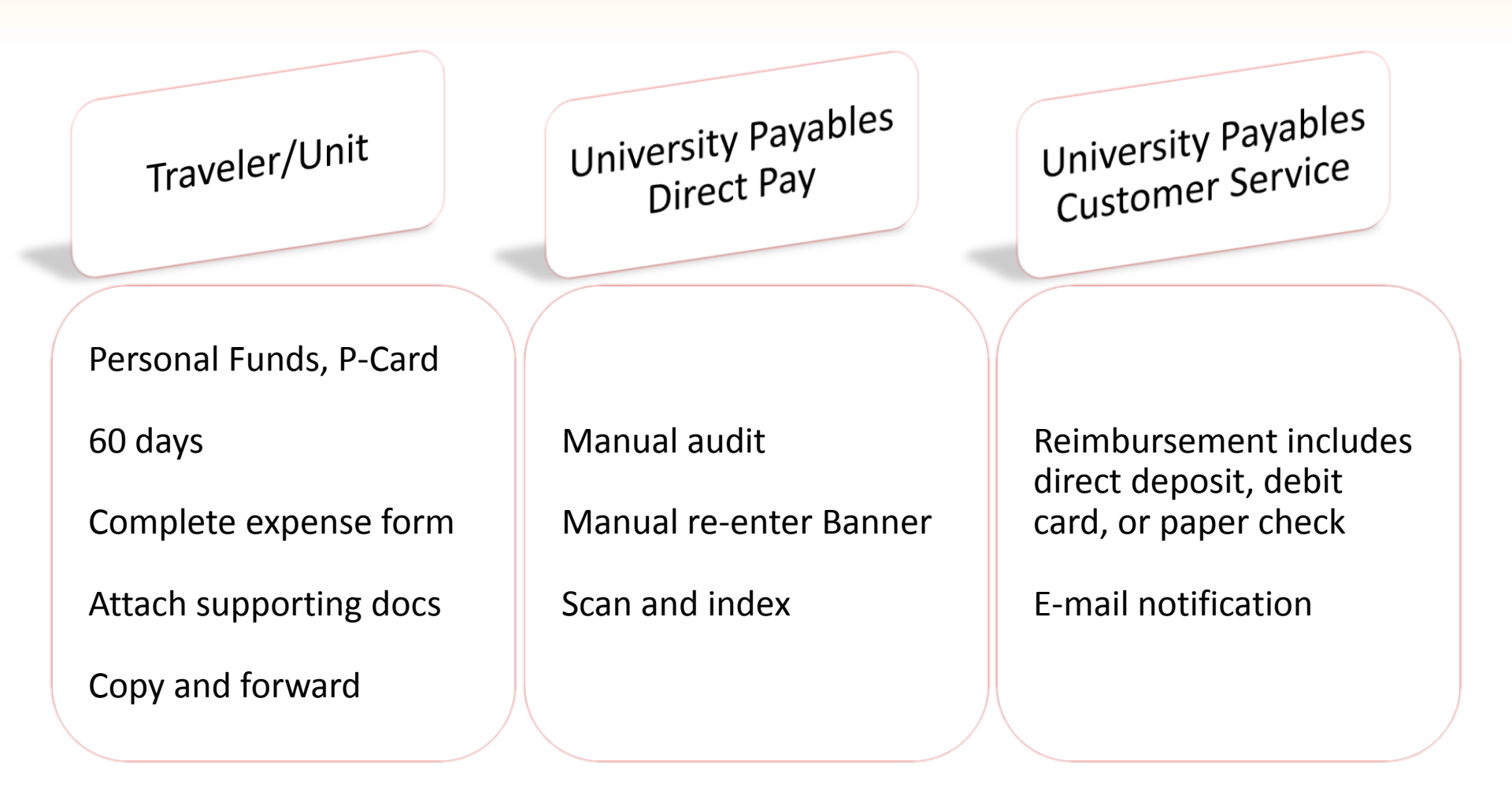

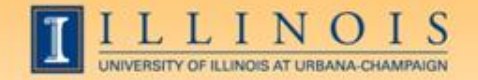

### What is the Desired Reimbursement Process?

- Submit reimbursement voucher using a web page
- Request electronically routed to supervisor
- Request electronically routed to University Payables
- No re-keying voucher information into Banner
- Elimination of paper copies and receipts
- Visibility on voucher status
- Reduces need for personal funds for University travel
- Electronic process for pre-trip authorization

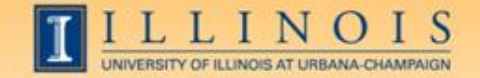

### What is the Desired Workflow?

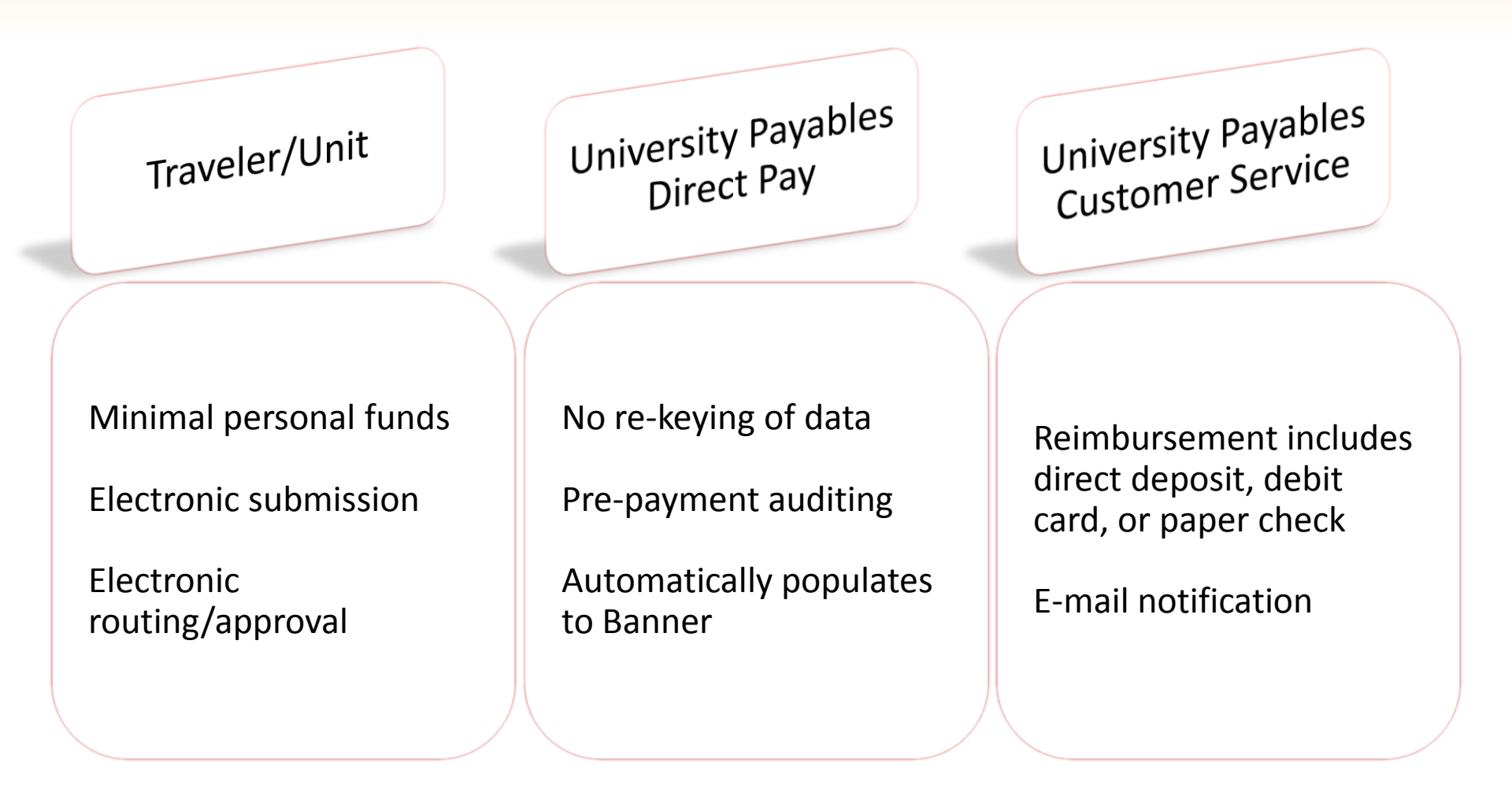

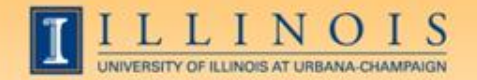

### What are the Benefits of a TEM System?

- Web-based system accessible anywhere / anytime:
  - Submit reimbursements, obtain confirmation, and check payment status
  - Review, approve, audit, and process reimbursement
  - Attach scanned paper receipts
  - Increase visibility of status
- T-Card will limit out-of-pocket travel related expenses
- Reduced data entry via imported T-Card transactions
- Email notifications to minimize delays
- Reporting function to manage travel budgets and activities
- Decreased audit findings -----> Improved policy & compliance:
  - System functionality
  - Reporting

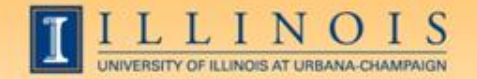

### What Processes will the TEM System Impact?

- Employee Reimbursement
  - Travel Reimbursement
  - Foreign Travel
  - Advance Clearing
  - Accruals
  - Deferrals
  - Petty Cash

- Miscellaneous Invoice Vouchers
  - Program Advance
  - Travel Advance
  - Grants & Contract Payments
  - One-time Vendor
  - 1099 Vouchers
  - Encumbrance
  - Honoraria

These are just a few of the processes that will be impacted by the TEM System.

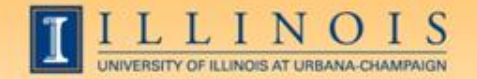

### What Policies will the TEM System Impact?

- Section 15.1, Travel Regulations
- Section 15.2, Travel Advances and Program Advances
- Section 8, Accounts Payables
  - Section 8.12, Business Meals and Refreshments
  - Section 8.13, Allowability and Funding of Certain Expenditures
- Section 7.6, The University Purchasing Card (P-Card)
- New Policy The University Travel Card (T-Card)

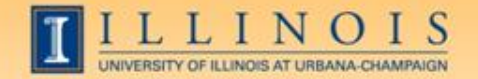

### Who will the TEM System Impact?

- University employees who travel
- Office personnel responsible for completing travel and miscellaneous payment requests
- Business managers responsible for managing travel budgets and activities
- University Payables' staff
- Report writers and data analysts
- External partners and customers (e.g., the State of Illinois)

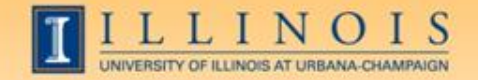

### What are the Roles/Functions in the TEM System?

#### Roles

- Traveler
  - Individual Traveler
  - Travel Arranger
- Manager
  - Approver
  - Charge Code Reviewer
- Audit
  - Pre-payment
  - Post-payment

#### Functions

- Users can have multiple roles
  - For example, 'power users'
- Proxy

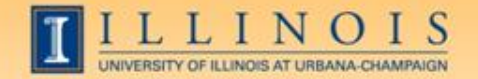

### What is the Plan for Implementation?

- Rolled-out phase
- Unit Security Contacts (USC) responsible for granting access
- USCs and Business Information System (BIS) will setup security
- Unit contact, in partnership with project team, will communicate timeline
- Department Card Mangers (DCMs) will identify potential T-Card candidates and process applications
- CCO will process T-Card applications

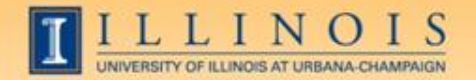

### Will there be Training for the TEM System?

- Knowledge and Skills:
  - Working knowledge of travel and payables policies
  - OBFS Policies and Procedures
  - Travel Card (T-Card)
  - Ability to use web-based products
  - Basic computer skills
  - Email/attachments
  - Business objects
  - Reporting
  - Scan and Fax

- Web-based to include:
  - An overview of the TEM system
  - Training for T-Card P&P
  - Training for T-Card for the DCM
  - Simulations by roles:
    - Traveler
    - Manager
    - Auditor
  - Contact information

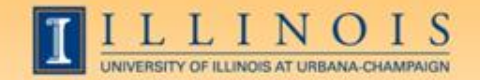

### What does the TEM System Look Like?

#### How do I create an Expense Report?

### Six Steps:

- 1. Select the Expense Report Icon
- 2. Complete the Document Header Information
- 3. Add the Travel Expenses
- 4. Print a Copy of the Receipt Coversheet
- 5. Submit the Report for Review and Approval
- 6. Route the Receipts to Accounts Payable

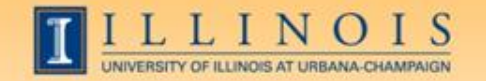

#### 2011 BUSINESS LEADERSHIP CONFERENCE

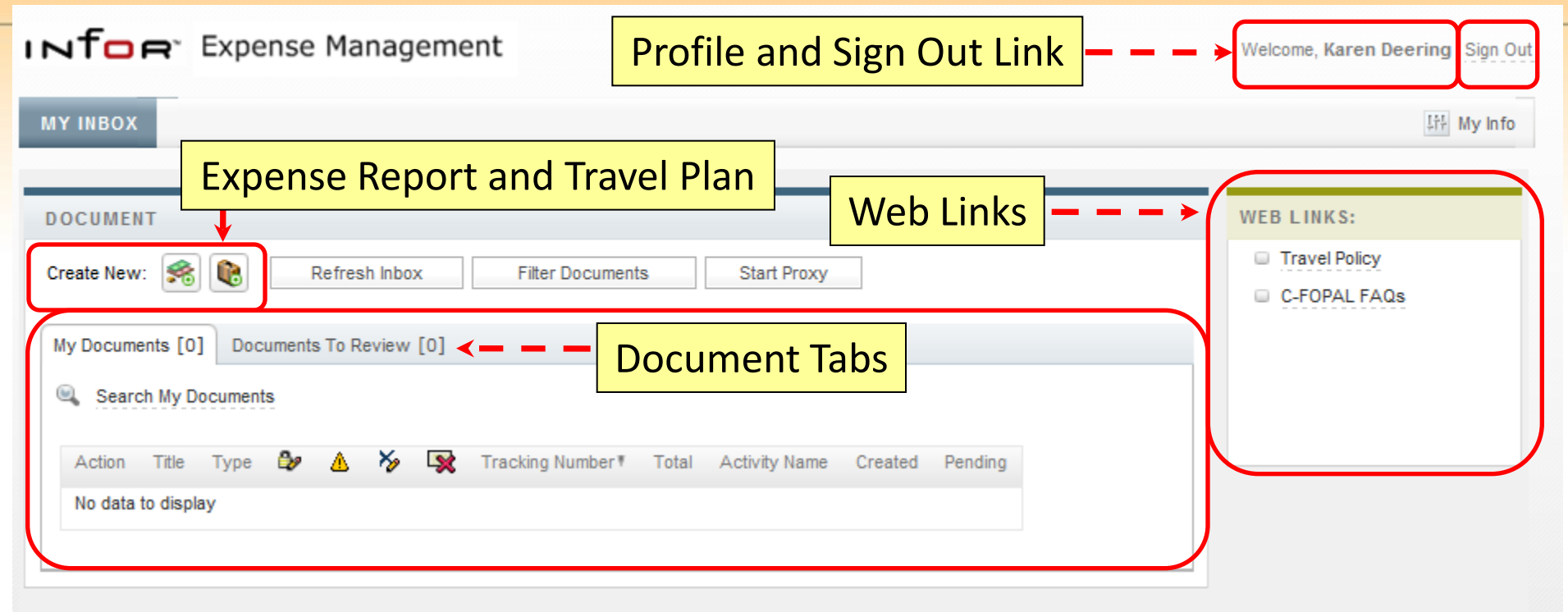

### Features of the TEM Main Screen

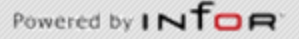

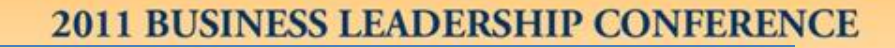

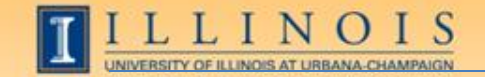

### Step 1: Select the Expense Report Icon

| NTOR <sup>®</sup> Expense Management                                            | Welcome, Karen Deering   Sign Out                       |
|---------------------------------------------------------------------------------|---------------------------------------------------------|
| <b>1.</b> Click the <b>Expense Report</b> icon next to Create New:              | 다. My Info                                              |
|                                                                                 |                                                         |
|                                                                                 | WEB LINKS:                                              |
| Create New: Start Proxy                                                         | <ul> <li>Travel Policy</li> <li>C-FOPAL FAQs</li> </ul> |
| My Documents [0] Documents To Review [0]                                        |                                                         |
| Search My Documents                                                             |                                                         |
| Action Title Type 🤣 🔥 🍢 🙀 Tracking Number 🖲 Total Activity Name Created Pending |                                                         |
| No data to display                                                              |                                                         |

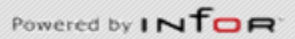

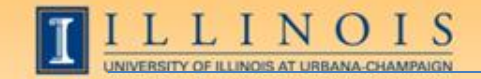

### Step 2: Complete the Document Header Information

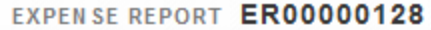

| Document Header                  |                                                 |
|----------------------------------|-------------------------------------------------|
| Enter the header information for | or this expense report and click Continue       |
| *Report Title                    | Purpose                                         |
| Trip to Chicago                  | Reimbursement For Employee Travel - To Traveler |
| *Business Purnose/Justificatio   |                                                 |
| Facilitate training at UIC       | Employee                                        |
|                                  |                                                 |
| * Required Fields                |                                                 |
|                                  | Continue Cancel                                 |
|                                  |                                                 |
|                                  |                                                 |
|                                  |                                                 |
|                                  | $\bullet$                                       |
|                                  | 2 Enter a unique <b>Demert Title</b>            |
|                                  | <b>2.</b> Enter a unique <b>Report Inte</b>     |
|                                  | 3. Select a <b>Purpose</b> from the drop-down   |
|                                  | 4 Enter the Business Purnose/Justification      |
|                                  |                                                 |
|                                  | 5. Select an Affiliation from the drop-down     |
|                                  | 6. Click the <b>Continue</b> command button     |
|                                  |                                                 |

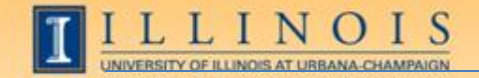

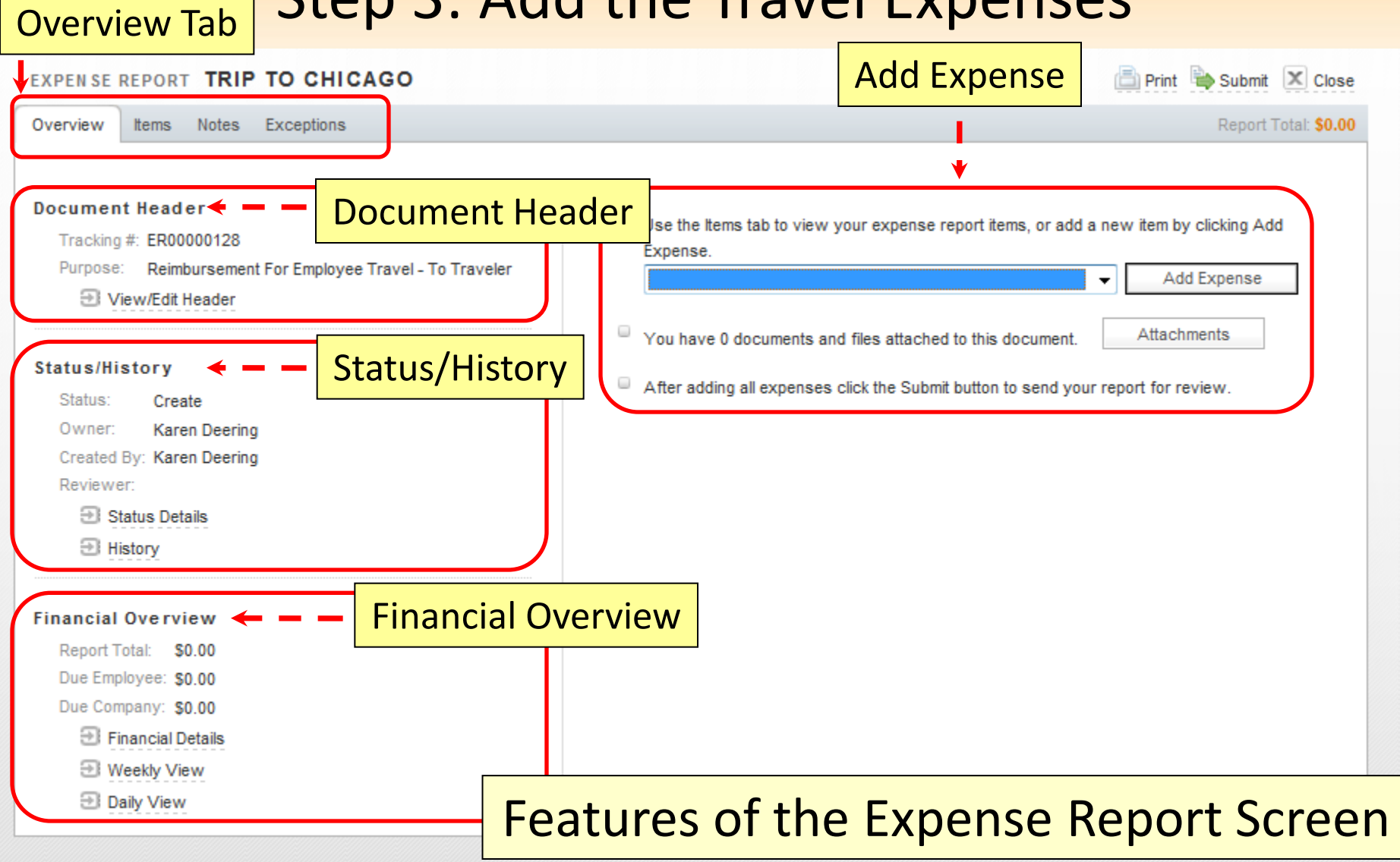

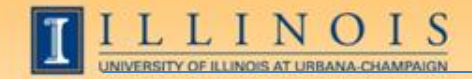

| EXPENSE REPORT TRIP TO CHICA                                                                                                    | AGO                                                       | 🖹 Print 🗎 Submit 🔀 Close                                                                                                    |  |  |  |  |  |
|----------------------------------------------------------------------------------------------------|-----------------------------------------------------------|----------------------------------------------------------------------------------------------------|--|--|--|--|--|
| Overview Items Notes Exceptions                                                                                                    |                                                           | Report Total: \$0.00                                                                                                    |  |  |  |  |  |
| Document Header<br>Tracking #: ER00000128<br>Purpose: Reimbursement For Employee<br>View/Edit Header<br>Status/History<br>Status: Create<br>Owner: Karen Deering<br>Created By: Karen Deering | Travel - To Traveler                                      | <ul> <li>Use the Items tab to view your expense report items, or add a new item by clicking Add Expense.</li> <li>Airfare Add Expense</li> <li>You have 0 documents and files attached to this document. Attachments</li> <li>After adding all expenses click the Submit button to send your report for review.</li> </ul> |  |  |  |  |  |
| Reviewer:<br>Status Details                                                                                                    | 7. Select an expense type from the drop-down (e.g., Airfa |                                                                                                    |  |  |  |  |  |
| History                                                                                                    | 8. Click the                                              | e Add Expense command button                                                                                                    |  |  |  |  |  |
| Financial Overview<br>Report Total: \$0.00<br>Due Employee: \$0.00<br>Due Company: \$0.00                                                                                                    |                                                           |                                                                                                    |  |  |  |  |  |

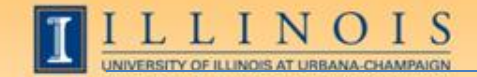

| EXPENSE REPORT TRIP TO CHICAGO                                                                                                    |
|----------------------------------------------------------------------------------------------------|
| Overview Items Notes Exceptions Report Total: \$0.00                                                                                                    |
| Expense Item Airfare Current Expense Item<br>Enter all the required information for this expense item and click Save.                                                                                          |
| Standard Information                                                                                                    |
| *Date *Amount *Currency *FX Rate<br>US Dollar ▼ 1                                                                                                    |
| *Airline       *Departure Date       *Origin Airport Code       *Destination Airport Code       *Destination       *Class of Service         •       •       •       •       •       •       •       •       • |
| *Payment Type *Business Justification *Travel Category                                                                                                    |
| C Receipt Included Do Not Reimburse (Personal)                                                                                                    |
| *C-FOPAL (ChartX-FundXXXXX-OrgXXXXXX-ActivityXXXXX-ActivityXXXXXX-LocationXXXXXX)                                                                                                    |
| * Required Fields Additional Information Booking Agent Notes and Exceptions                                                                                                    |
| tem has 0 note(s). Item has 0 exception(s). Features of the Expense Report Screen                                                                                                    |

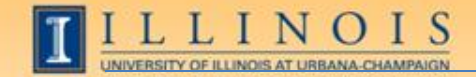

| erview Items Notes             | Exceptions          |                     |                      |                           |                                  | Report Total: \$0.00 |
|--------------------------------|---------------------|---------------------|----------------------|---------------------------|----------------------------------|----------------------|
| ense Item Airfare              |                     |                     |                      |                           |                                  |                      |
| er all the required informatio | on for this expense | item and click Save | 9. E                 | nter the <b>Sta</b>       | ndard Information                |                      |
| ndard Information < Date *Am   | ount                | *Currency           | *FX                  | Rate                      |                                  |                      |
| 2/4/11 🔳 291                   | 1.25                | US Dollar           | - 1                  | ¥\$                       |                                  |                      |
| Airline                        | *Departur           | e Date *Orig        | in Airport Code      | *Destination Airport Code | e *Destination                   |                      |
| Southwest Airlines             | ₹ 2/14/11           | STL                 |                      | СНІ                       | Chicago/Illinois/United States 🔻 | 88                   |
| Class of Service *Pa           | yment Type          | *Bu                 | siness Justification | *Travel Category          |                                  |                      |
| Coach/Economy 👻 JP             | MC University Trav  | vel Card 👻 Fa       | cilitate training    | In State - Employee       | <b>~</b>                         |                      |
| Receipt Included               | Do Not Reimburse    | (Personal)          |                      |                           |                                  |                      |
| C-FOPAL (ChartX-FundXX)        | XXX-OraXXXXXX       | -ProgramXXXXXX-     | ActivityXXXXXX-Loca  | ationXXXXXXX)             |                                  |                      |
| C9-F100011-O204008-P20         | 4001-ASTFF23-L2     | 00922 - 🚴           |                      |                           |                                  |                      |
| 03 FY11 GRF/IF General Fi      | unds\BIS - Enterpri | se Support\BIS Ope  | erations             |                           |                                  |                      |
| Required Fields                |                     |                     |                      |                           |                                  |                      |
| A                              |                     |                     |                      |                           |                                  |                      |
| Additional Informatio          | on                  |                     | - 10 C               | alaat <b>Addit</b> ia     |                                  |                      |
| Franklin Travel                |                     |                     | -10.5                | elect Additio             | onal information                 |                      |
|                                | J                   |                     |                      |                           |                                  |                      |
| n has 0 note(s)                | Item has 0 exce     | ntion(s)            |                      |                           |                                  |                      |
|                                |                     |                     |                      | ·← 1                      | 1 Click Savo                     |                      |
|                                |                     |                     |                      |                           |                                  |                      |

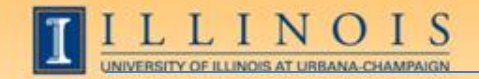

| EXPENSE REPORT                       |              | . Sel   | ect | Ac  | ddi | tior | nal     | Exp | ense     | S           |                                   | 🖹 Prin                | t 🐚 Subi | mit 🗙 Close     |
|--------------------------------------|--------------|---------|-----|-----|-----|------|---------|-----|----------|-------------|-----------------------------------|-----------------------|----------|-----------------|
| Overview Items [1]                   | Notes Exce   | eptions |     |     |     |      |         | 13. | Click    | Add Ex      | pense                             |                       | Report   | Total: \$291.25 |
| Expense Type<br>Mileage: Personal Ca | 6            |         | ļ   | (); | -   | Add  | Expense | e   | Alloc    | ations      | Weekly View                       | Daily View            |          |                 |
|                                      | Expense Type | Date≱   |     | Δ   |     | 5    | 3       | 23  | Amount   | Approved Am | ount Payment Type                 | Merchant              | City     | Deduction       |
| 29 6 /                               | Airfare      | 2/4/11  |     |     |     |      |         |     | \$291.25 |             | JPMC<br>University<br>Travel Card | Southwest<br>Airlines | Chicago  |                 |

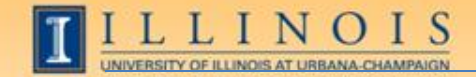

| EXPENSE REPORT TRIP TO CHICA                                                                                                    | AGO                                                                                     | 🖹 Print 🖶 Submit 💌 Close                       |
|----------------------------------------------------------------------------------------------------|-----------------------------------------------------------------------------------------|------------------------------------------------|
| Overview Items [2] Notes Exceptions                                                                                                    |                                                                                         | Report Total: \$370.81                         |
| Expense Item Mileage: Personal Car<br>Enter the changes for this expense item and c<br>Standard Information                                | ick Save. 14. Enter the <b>Standa</b>                                                   | rd Information                                 |
| *Date *Distance                                                                                                    | Rate Amount                                                                             |                                                |
| *Starting Location<br>Champaign/Illinois/United States V                                                                                   | *Destination *Business Justification *Trave<br>Chicago/Illinois/United States           | I Category *Round Trip<br>te - Employee 			Yes |
| *C-FOPAL (ChartX-FundXXXXX-OrgXXXX<br>C9-F100011-0204008-P204001-ASTFF23<br>103 FY11 GRF/IF General Funds\BIS - Enter<br>* Required Fields | VX-ProgramXXXXX-ActivityXXXXX-LocationXXXXXX<br>L200922<br>prise Support\BIS Operations |                                                |
| Additional Information                                                                                                    |                                                                                         |                                                |
| Item has 0 note(s). 📑 Item has 0 ex                                                                                                    | ception(s).                                                                             | ck Save                                        |

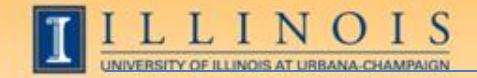

### Step 4: Print a Copy of the Receipt Coversheet

| XPEN SE REPORT    | TRIP TO C                |        | 0  |     |   |       |         |    | 16.      | Click <b>P</b> | Print  |                                   | - Prir                | nt 🐚 Subr | mit 🗶 Clos            |
|-------------------|--------------------------|--------|----|-----|---|-------|---------|----|----------|----------------|--------|-----------------------------------|-----------------------|-----------|-----------------------|
| verview Items [2] | Notes Ex                 | lter   | ns | Tak | כ |       |         |    |          |                |        |                                   |                       | Report    | Total: <b>\$370.1</b> |
| xpense Type       |                          |        |    | 3   | • | Add I | Expense | 9  | Alloc    | ations         | Wee    | kly View                          | Daily View            |           |                       |
|                   | Expense Type             | Date▲  |    | Δ   |   | -     | ۹       | 22 | Amount   | Approved       | Amount | Payment Type                      | Merchant              | City      | Deduction             |
| . 9 h /           | Airfare                  | 2/4/11 |    |     |   |       |         |    | \$291.25 |                |        | JPMC<br>University<br>Travel Card | Southwest<br>Airlines | Chicago   |                       |
| l 9 h 🥖           | Mileage:<br>Personal Car | 2/4/11 |    |     |   |       |         |    | \$79.56  |                |        | Employee<br>Paid                  |                       | Chicago   |                       |

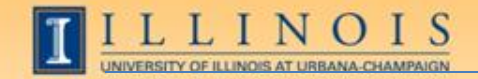

.€

### Step 4: Print a Copy of the Receipt Coversheet

|       | DOCUMENT FORMATS                                                       | * |
|-------|------------------------------------------------------------------------|---|
|       | Select a format for your document.                                     |   |
|       | Format Name                                                            |   |
| 17. C | Click Select Expense Report Select Expense Report - Receipt Coversheet |   |
|       | Close                                                                  |   |
|       |                                                                        |   |
|       |                                                                        |   |
|       |                                                                        |   |
|       |                                                                        |   |
|       |                                                                        |   |
|       |                                                                        |   |

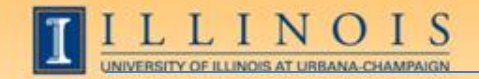

### Step 4: Print a Copy of the Receipt Coversheet

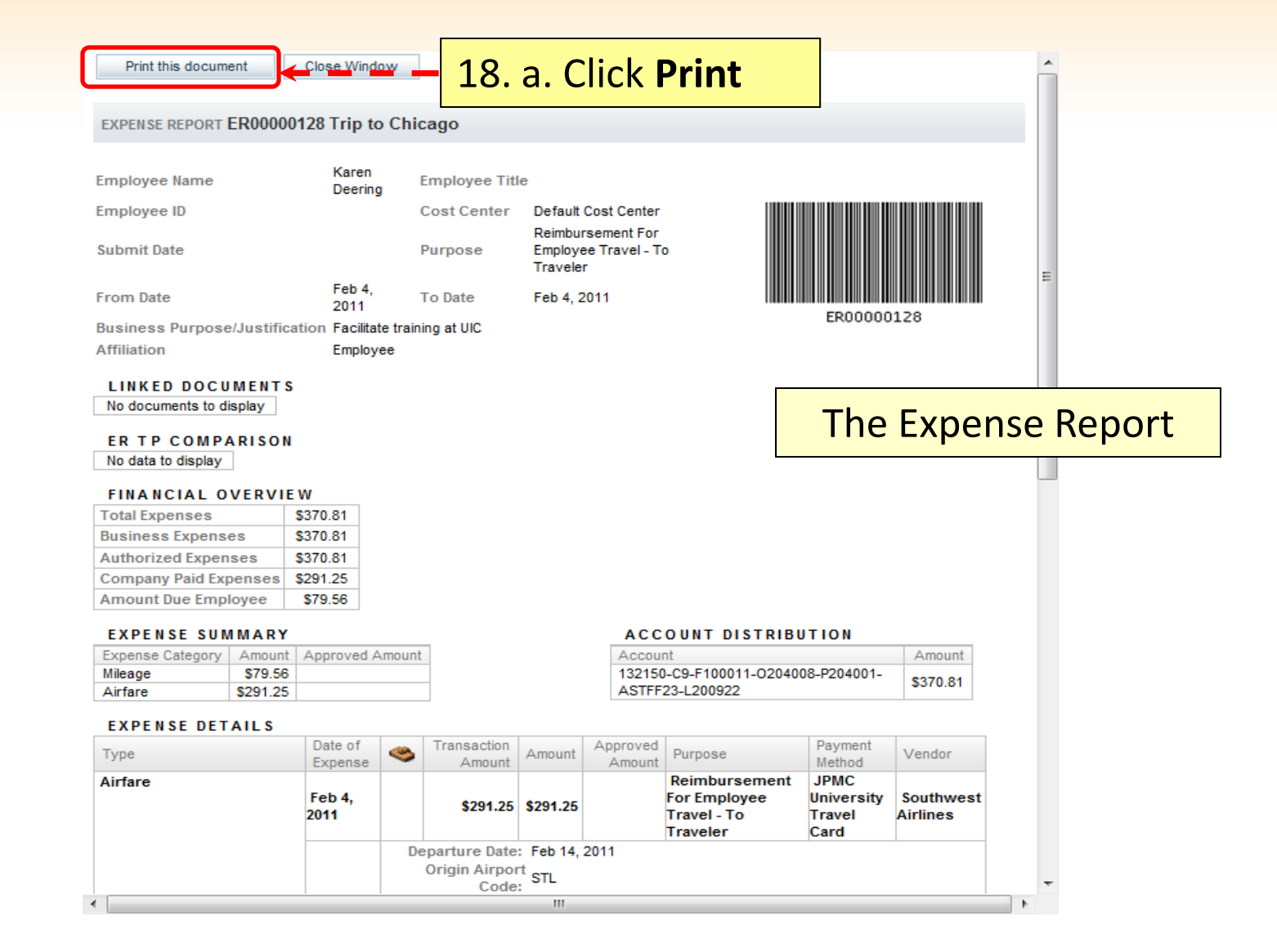

.....

P ......

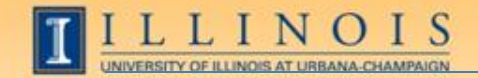

### Step 4: Print a Copy of the Receipt Coversheet

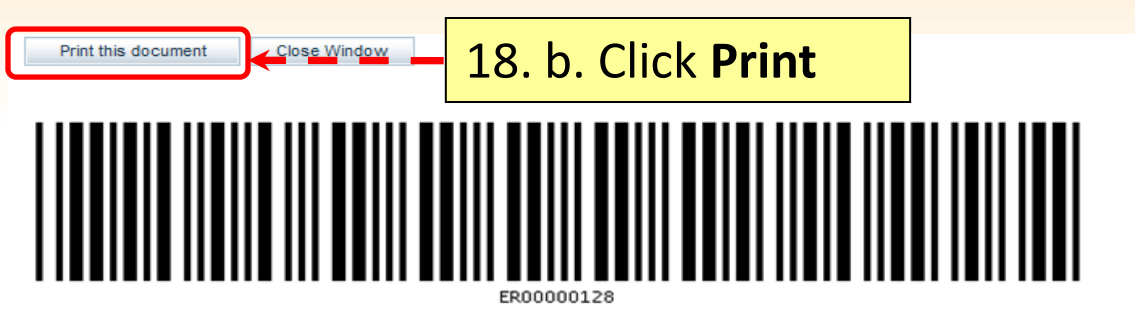

Attach this cover sheet to your receipts.

Fax to: 602-282-3313

Remember to set your fax machine to fine mode before sending your document(s).

| Emp<br>Sub | ployee Name i<br>ployee ID<br>mit Date | Varen D                    | Cost Co<br>Purpos        | eennie<br>enter De<br>e Re | efault Cost Cent                                   | To Traveler                    |                       |  |
|------------|----------------------------------------|----------------------------|--------------------------|----------------------------|----------------------------------------------------|--------------------------------|-----------------------|--|
| Froi<br>E) | m Date F                               | Feb 4, 2<br>T <b>AIL S</b> | 011 To Date              | Fe                         | b 4, 2011                                          |                                |                       |  |
|            | Date of<br>Expense                     | R                          | Туре                     | Amount                     | Purpose                                            | Payment Method                 | Vendor                |  |
| 1          | Feb 4, 2011                            | ø                          | Airfare                  | \$291.25                   | Reimbursement For Employee<br>Travel - To Traveler | JPMC University<br>Travel Card | Southwest<br>Airlines |  |
| 2          | Feb 4, 2011                            |                            | Mileage:<br>Personal Car | \$79.56                    | Reimbursement For Employee<br>Travel - To Traveler | Employee Paid                  |                       |  |
|            | Print this docur                       | nent                       | Close Window             | v                          |                                                    |                                |                       |  |

111

.

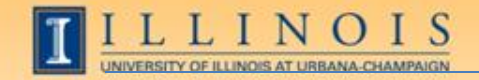

### Step 5: Submit the Report for Review and Approval

| XPEN SE  | REPORT     | TRIP TO C                | HICAG  | 0 |   |   |       |         |    |          | 10 Cli      | ck Submit                         | 🖹 Prir                | nt 🐚 Subr | mit 🗶 Clo     |
|----------|------------|--------------------------|--------|---|---|---|-------|---------|----|----------|-------------|-----------------------------------|-----------------------|-----------|---------------|
| erview   | Items [2]  | Notes Exce               | ptions |   |   |   |       |         |    |          | 19. 01      |                                   |                       | Report    | Total: \$370. |
| pense Ty | ype        |                          |        |   |   | - | Add I | Expense |    | Alloc    | ations      | Weekly View                       | Dailv View            |           |               |
|          |            | Expense Type             | Date▲  |   | ۵ |   | 5     | -       | 22 | Amount   | Approved An | ount Payment Type                 | Merchant              | City      | Deduction     |
| . 9      | <b>II</b>  | Airfare                  | 2/4/11 |   |   |   |       |         |    | \$291.25 |             | JPMC<br>University<br>Travel Card | Southwest<br>Airlines | Chicago   |               |
| . 8      | <b>b</b> 🖉 | Mileage:<br>Personal Car | 2/4/11 |   |   |   |       |         |    | \$79.56  |             | Employee<br>Paid                  |                       | Chicago   |               |

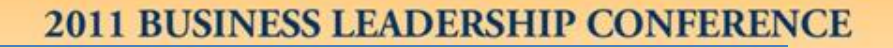

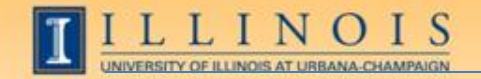

### Step 5: Submit the Report for Review and Approval

| EXPENSE REPORT     | TRIP TO CHICAGO                                                                                                    | t 🖹 Submit 🔟 Close     |
|--------------------|----------------------------------------------------------------------------------------------------|------------------------|
| Overview Items [2] | Notes Exceptions                                                                                                    | Report Total: \$370.81 |
| Lxceptions         |                                                                                                    |                        |
| • •                | You are about to submit an expense report. Please put all your receipts in an envelope, write the tracking number (ER00000128) on dark pen, and send the envelope to your Accounts Payable department.                   | the envelope with a    |
| •                  | CERTIFICATION:                                                                                                    |                        |
| •                  | TRAVEL CERTIFICATION:<br>You are about to submit an Expense Report to your manager. Be sure to print off your ER Receipts Cover page and follow the instru<br>this cover page. (UOI to add CERTIFICATION LANGUAGE HERE!) | ctions printed on      |
| ♦ Vie              | Continue Continue                                                                                                    |                        |
|                    |                                                                                                    |                        |

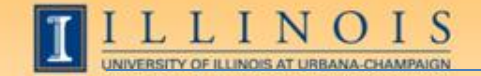

#### 2011 BUSINESS LEADERSHIP CONFERENCE

| We Expense Management                                                           | elcome, Karen Deering   Sign Out                        |
|---------------------------------------------------------------------------------|---------------------------------------------------------|
| MY INBOX                                                                        | I라 My Info                                              |
| DOCUMENT                                                                        | WEB LINKS:                                              |
| Create New: 🏟 💽 Refresh Inbox Filter Documents Start Proxy                      | <ul> <li>Travel Policy</li> <li>C-FOPAL FAQs</li> </ul> |
| My Documents [1] Documents To Review [0] My Document Tabs                       |                                                         |
| Search My Documents                                                             |                                                         |
| Action Title Type 🦆 🛕 🍫 🙀 Tracking Number 🖲 Total Activity Name Created Pending |                                                         |
| Receipt 2/4/11 AutoApprovalBkg Hold Robot                                       |                                                         |
|                                                                                 |                                                         |

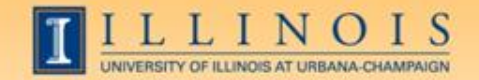

### Workshop Summary

- System is currently in final testing phases
- When system testing is complete, will begin User Acceptance Testing with the TEM Focus Group
- System will initially be piloted to a small group of select units
- When pilot phase is complete, will be rolled out to units over a 12 month period – anticipate complete roll-out during FY12

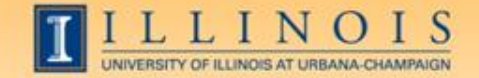

# Questions / Concerns?